## 奈良県「電子発注・電子請求サービス(BtoBプラットフォーム)」

## 初期設定マニュアル

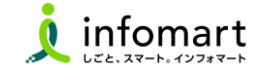

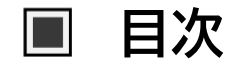

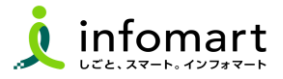

| • | 【初期設定 <招待メール受信・ログイン設定>】(必須) |    |
|---|-----------------------------|----|
|   | ・<プラットフォームIDをお持ちでない場合>      | 04 |
|   | ・<すでにIDをお持ちの場合>             | 07 |

- 【BtoBプラットフォームにログインする】 (必須)
  - ・<BtoBプラットフォームにログインする> -----10

## ●【会社情報·振込先口座 設定登録】(必須)

| ·<会社情報 設定>12   |
|----------------|
| ・<振込先口座の登録>15  |
| ・ <請求書書式設定 >16 |

- 【その他の設定】
   ・<社員IDを追加する方法> \_\_\_\_\_20
   ・<不要なメールを受信拒否する設定> \_\_\_\_\_21
   ・<請求書に代表者印を登録> \_\_\_\_\_22
- ●【マニュアルの確認・お問い合わせフォーム】 ・<BtoBプラットフォームTRADE> 24 ・<BtoBプラットフォーム請求書> 25 ・<お問い合わせ> 26

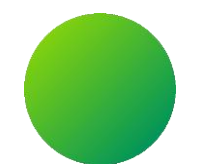

## 初期設定 <招待メール受信・ログイン設定>

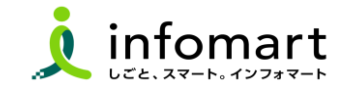

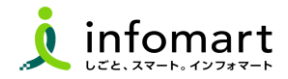

#### 招待メール<サンプル画面>

招待メールを受信し、必要情報を登録・承認することでIDを取得できます。
 [ご利用の手続きはこちら(無料)]をクリックします。

#### 招待の承認手続き

❸ [無料IDを取得]:はじめてご利用の方をクリックします。

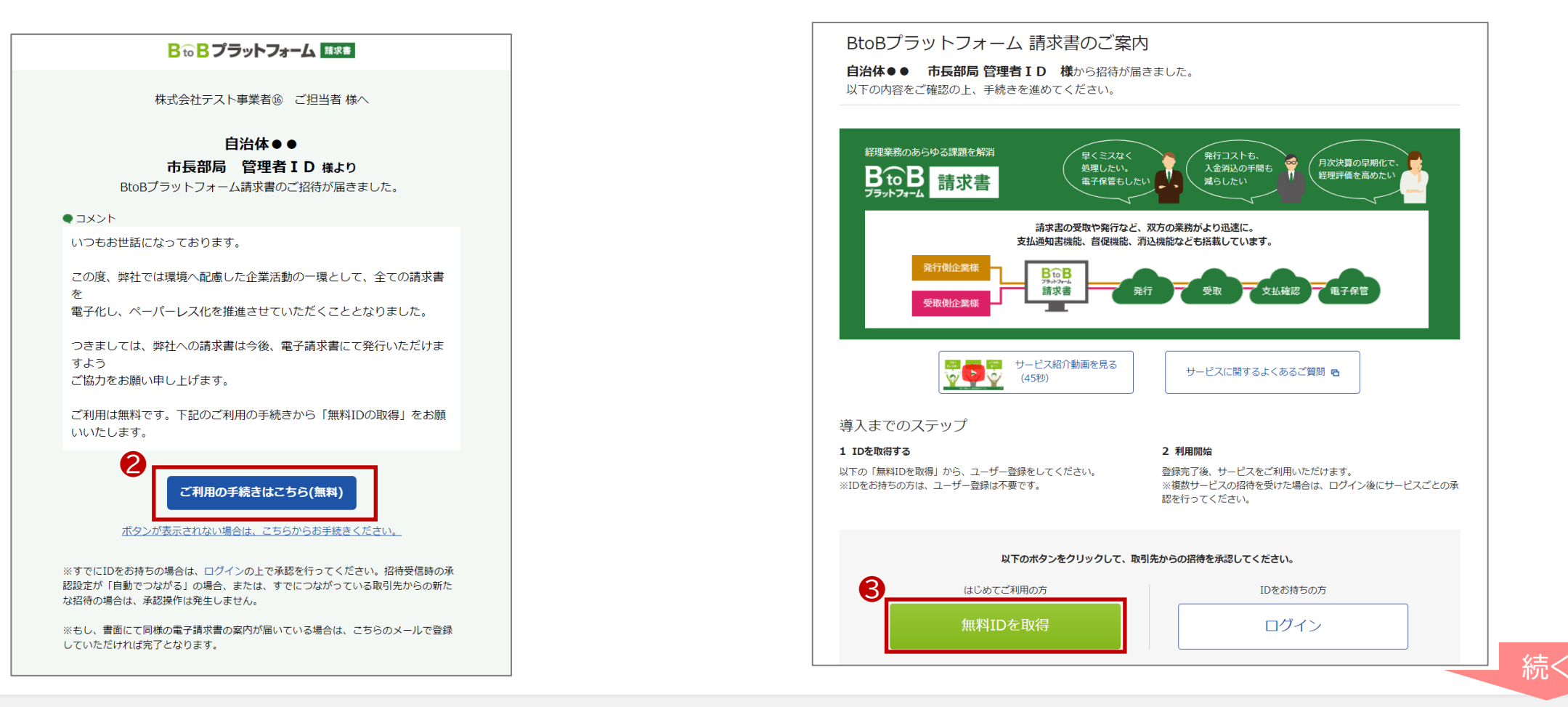

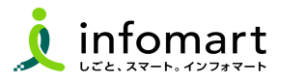

### ID・パスワードの設定

| 発行TOP      |       | 受取TOP         | 設定・登録           | ご利用ガイド       | おき  | 問い合わせ | 業界チャネル |
|------------|-------|---------------|-----------------|--------------|-----|-------|--------|
| ユーザー登録     | 各項目   | を入力して「あなたの情報♪ | 、カヘ」をクリックして下さい。 |              |     |       | ▼戻る    |
| 1 会社情報入力 > | 2 あ   | なたの情報入力 > :   | 3 確認画面 > 4 完了   |              |     |       |        |
|            |       |               |                 |              | 6 🗖 | ・あなたの | 情報入力へ  |
|            |       |               |                 |              |     |       |        |
| 本社情報企業情報は  | tいつでも | 5変更可能です。      |                 |              |     |       |        |
| 法人番号       |       |               |                 |              |     |       |        |
| 事業者区分      | 必須    | ●課税事業者 ○ 分    | 税事業者            |              | 4   |       |        |
| 事業者登録番号 ?  | 重要    | Т             | <u>確認する</u>     |              |     |       |        |
| 会社名        | 必須    | 株式会社 有限会社 合   | 名会社 合資会社 合同会社   | その他法人格・個人事業主 | E   |       |        |
|            |       | ○社名の前   ●社名の  | 後               |              |     |       |        |
|            |       | テスト用          |                 | 株式会社         |     |       |        |
| 会社名(カナ)    | 必須    | テストヨウ         |                 |              |     |       |        |
| 郵便番号       | 必須    | 105-0022      | 【注意事項】          |              |     |       |        |
| 住所         | 必須    | 東京都           | 代表者職と代          | 表者氏名の        |     |       |        |
|            |       | 港区海岸          | 入力も必須て          | ੱਰ_          |     |       |        |
|            |       | 1-2-3         |                 |              |     |       |        |
| 代表TEL      | 必須    | 012-3456-789  |                 |              |     |       |        |

| ユーザー登録   | t 名         | 項目を入力して「そ                  | 観沼画面へ」をクリックして下さい。                  |          |   | ▼戻る     |
|----------|-------------|----------------------------|------------------------------------|----------|---|---------|
| 1 会社情報入力 | > 2         | あなたの情報                     | 入力 > 3 確認画面 >                      | 4 完了     |   | ▶ 確認画面へ |
| あなたの情報   |             |                            |                                    |          |   | 6       |
| 氏名       | 必須          | テスト用                       | 担当                                 |          |   | •       |
| 氏名(カナ)   | 必須          | 氏(力ナ)                      | 名(力ナ)                              |          |   |         |
| メールアドレス  | 必須          | saramotokei@gma<br> ここで登録さ |                                    | ンIDになりま  |   |         |
| パスワード    | <b>8</b> 88 | <br>確認のため、もう<br>           | □入力内容 <sup>3</sup><br>一度入力をお願いします。 | を表示する    |   |         |
| メルマガ受信設定 |             | ☑インフォマート                   | からのお知らせを受信する(操作方)                  | 去等 各種ご案内 | ) |         |
| 利用規約への同意 | 必須          | ロサービスの利                    | <u>用規約</u> に同意する                   |          |   |         |

- ④ 会社情報を入力します。

  ※インボイスの事業者登録番号は、後日会社概要から登録も可能です。
- ⑤ [あなたの情報入力へ]をクリックします。
   ※入力後、[確認画面へ]⇒[登録する]をクリックします。

■ 招待メールからのログイン設定 <プラットフォームIDをお持ちでない場合>

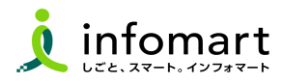

#### サービス承認

3

- ⑥ [BtoBプラットフォームTRADEの承認]を選択します。
- 7 [確認画面]⇒[設定する]をクリックします。

| サービス承認 IDの取得が完了しました。続いて、お取引先と利<br>「あとで設定」の場合は、各サービスの招待受信 | 」用するサービスを承認してください。自社担当者の<br>3一覧から設定してください。 | ○変更も可能です。 |
|----------------------------------------------------------|--------------------------------------------|-----------|
| 1 設定 > 2 確認 > 3 完了                                       |                                            |           |
|                                                          |                                            | ▶ 確認画面へ   |
| 自治体●● 管理者 - 様 からの招待                                      |                                            |           |
| ✔ BtoBプラットフォーム 請求書(発行) ? の招待を承認しまし                       | だっ。                                        |           |
| 他サービスの招待が届いています。 🌀                                       |                                            |           |
| サービス                                                     | 承認設定                                       | 自社担当者     |
| BtoBブラットフォーム TRADE                                       | ● 承認 ○ 非承認 ○ あとで設定                         | 営業 - 変更する |
|                                                          |                                            |           |
|                                                          |                                            | ⑦ ▶ 確認画面へ |

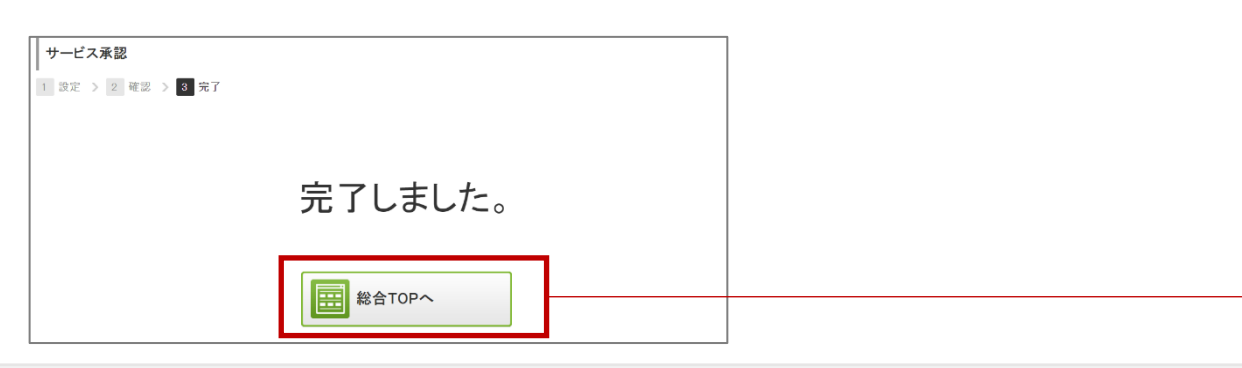

### ❸ 設定が完了しました。[総合TOP画面]が表示されます。

| <mark>₿₻₿</mark> ブラットフォーム |                                                                                              | <mark>曲</mark> 株式会社テスト事業者⑬<br>▲ <u>営業部共通 −</u> | <b># ≎</b> ⊖ |
|---------------------------|----------------------------------------------------------------------------------------------|------------------------------------------------|--------------|
| 3<br>TRADE                | MY SERVICE<br>  ご利用中のサービス  <br>、<br>、<br>、<br>、<br>、<br>、<br>、<br>、<br>、<br>、<br>、<br>、<br>、 |                                                |              |
| р <b>на</b><br>7-278-     |                                                                                              |                                                |              |

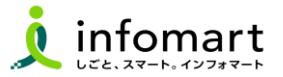

招待メール<サンプル画面>

招待メールを受信し、必要情報を登録・承認することでIDを取得できます。
 [ご利用の手続きはこちら(無料)]をクリックします。

### 招待の承認手続き

⑤ [ログイン]をクリックします。

④ ログインIDとパスワードを入力して、[ログイン]をクリックします。

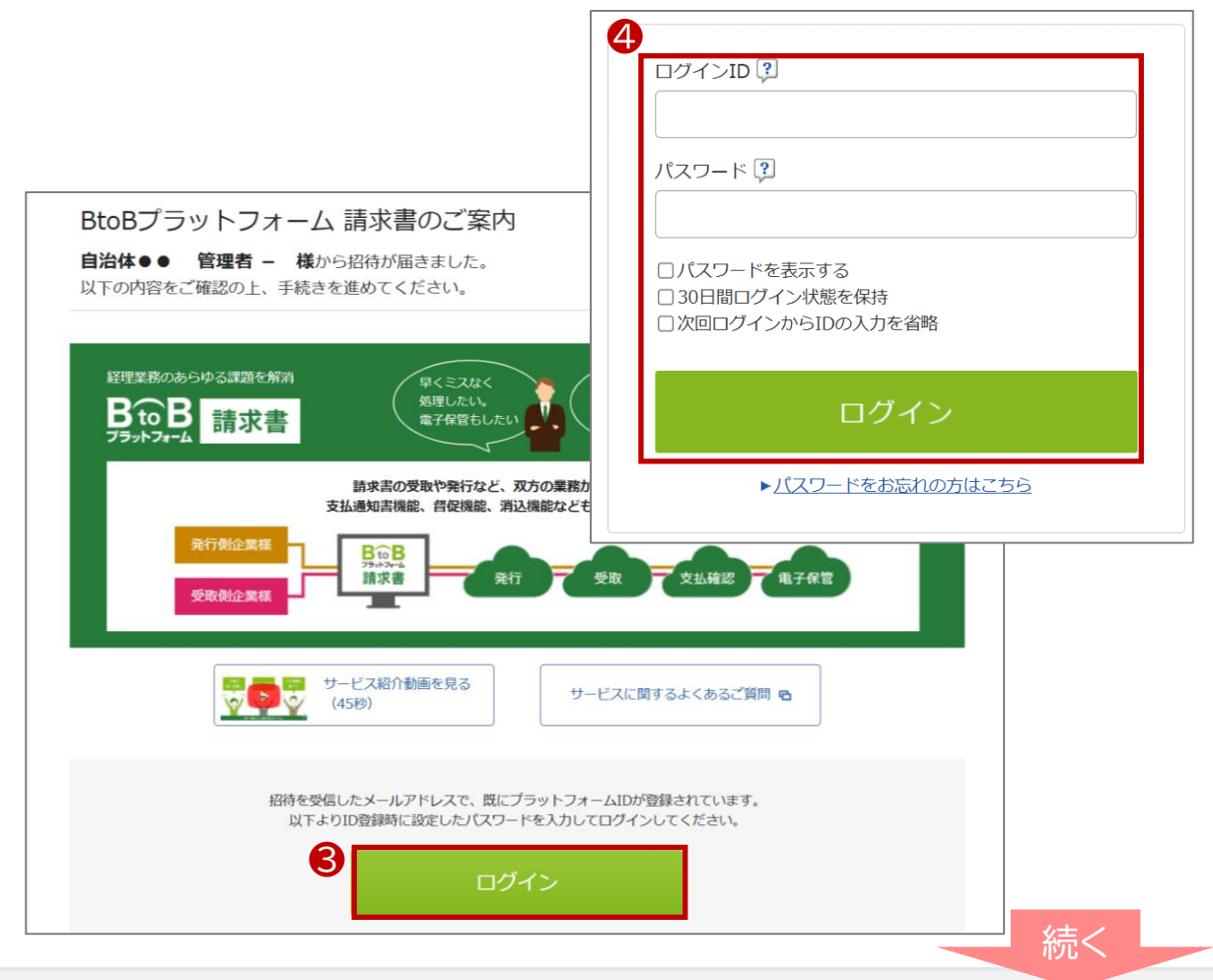

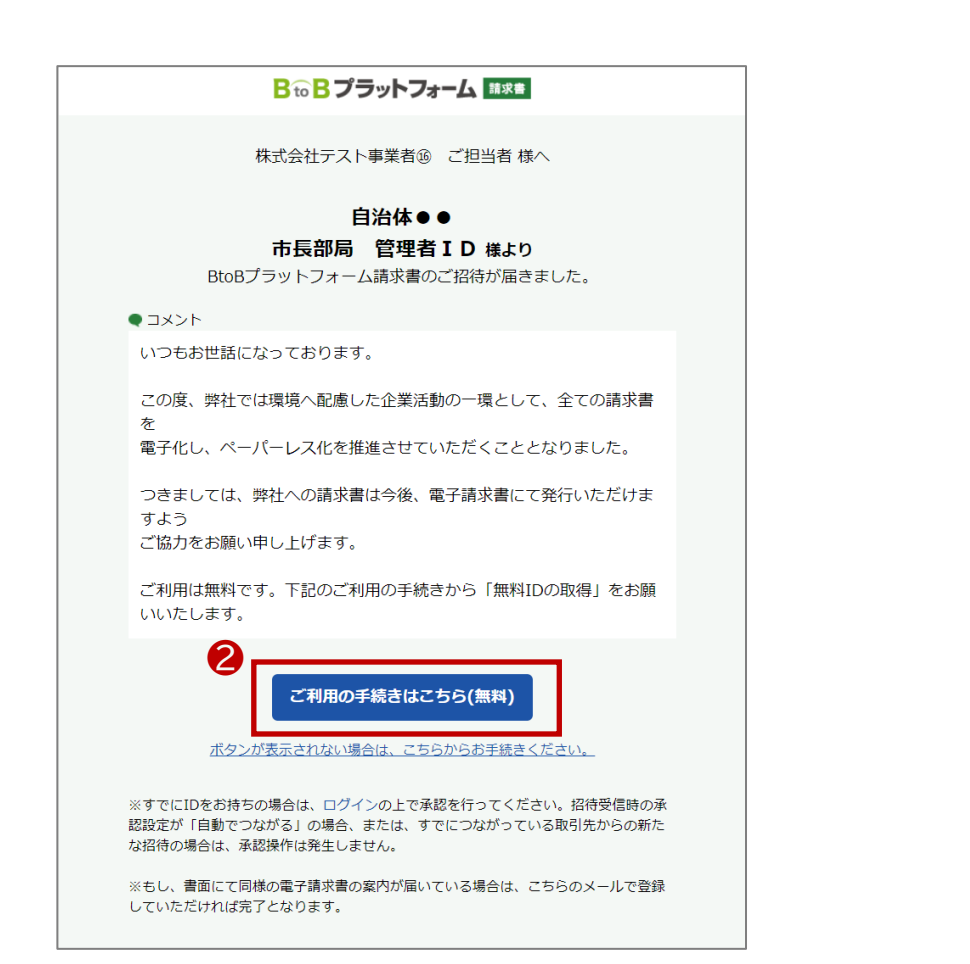

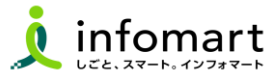

### サービス承認

- ⑤ [BtoBプラットフォーム請求書・TRADEの承認]を選択します。
- ❻ [確認画面]⇒[設定する]をクリックします。

| サービス承認 お取引先と利用するサービ<br>「あとて設定」の場合は、各 | スを承認してください<br>サービスの招待受信 | 。自社担当者の変更も可能です。<br>一覧から設定してください。                         | <ul> <li>■ 戻る</li> </ul> |
|--------------------------------------|-------------------------|----------------------------------------------------------|--------------------------|
| 1 設定 > 2 確認 > 3 完了                   |                         |                                                          | ▶ 確認画面へ                  |
| ● 自治体●● 管理者 - 様 からの招待                |                         |                                                          |                          |
| サービス                                 |                         | 承認設定                                                     | 自社担当者                    |
| BtoBプラットフォーム 請求書(発行) ?               | 🇊 サービス紹介                | ● 承認 ○ 非承認 ○ あとで設定                                       | 経理部 – 変更する               |
| 他サービスの招待が届いています。                     |                         |                                                          |                          |
| サービス                                 |                         | 承認設定                                                     | 自社担当者                    |
| BtoBプラットフォーム TRADE                   | 🇊 サービス紹介                | <ul> <li>● 承認</li> <li>○ 非承認</li> <li>○ あとで設定</li> </ul> | 経理部 – 変更する               |
|                                      |                         |                                                          |                          |
|                                      |                         |                                                          |                          |
|                                      |                         |                                                          | ● 確認画面へ                  |
|                                      |                         |                                                          |                          |

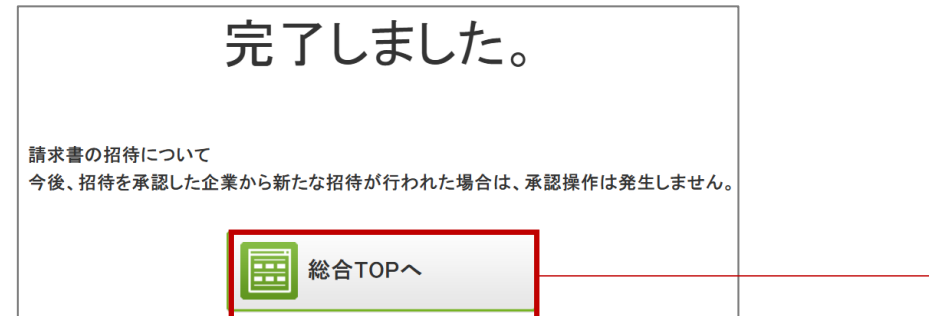

## ⑦ 設定が完了しました。[総合TOP画面]が表示されます。

| ₿₻₿ブラットフォーム |                                                                                                    | 曲 株式会社テスト事業者③<br><u>▲ 営業部共通 –</u> | ₩ \$ | Ð |
|-------------|----------------------------------------------------------------------------------------------------|-----------------------------------|------|---|
| TRADE       | MY SERVICE         ご利用中のサービス         ジング         ジング         ジング         ノング         ノン         ノン         ノン         ノン         ノン         ノン         ノン |                                   |      |   |

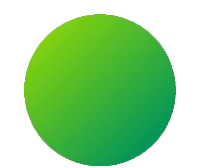

## BtoBプラットフォームにログインする

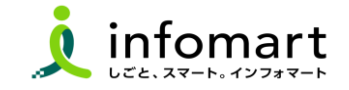

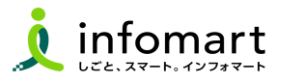

### ログイン方法

- インターネットに接続します。
   検索ワード「BtoBプラットフォーム ログイン」で検索します。
- ⑦ 下記ログインをクリックします(<u>https://www.infomart.co.jp/</u>)

↓ インフォマート https://www.infomart.co.jp > scripts > logon : ログイン | BtoBプラットフォームのインフォマート

〇 ログインID(メールアドレス)とパスワードを入力して、
[ログイン]をクリックします。

|   | ログインID 🕄                        |  |
|---|---------------------------------|--|
|   | joho.koji@infomart.co.jp        |  |
|   | パスワード 🕄                         |  |
|   | •••••                           |  |
| 8 | □30日間ログイン状態を保持                  |  |
|   | ログイン                            |  |
|   | ▶ <u>ログインID/パスワードをお忘れの方はこちら</u> |  |
|   |                                 |  |

④ TOPページを表示します。アカウント名が表示されていることを確認します。

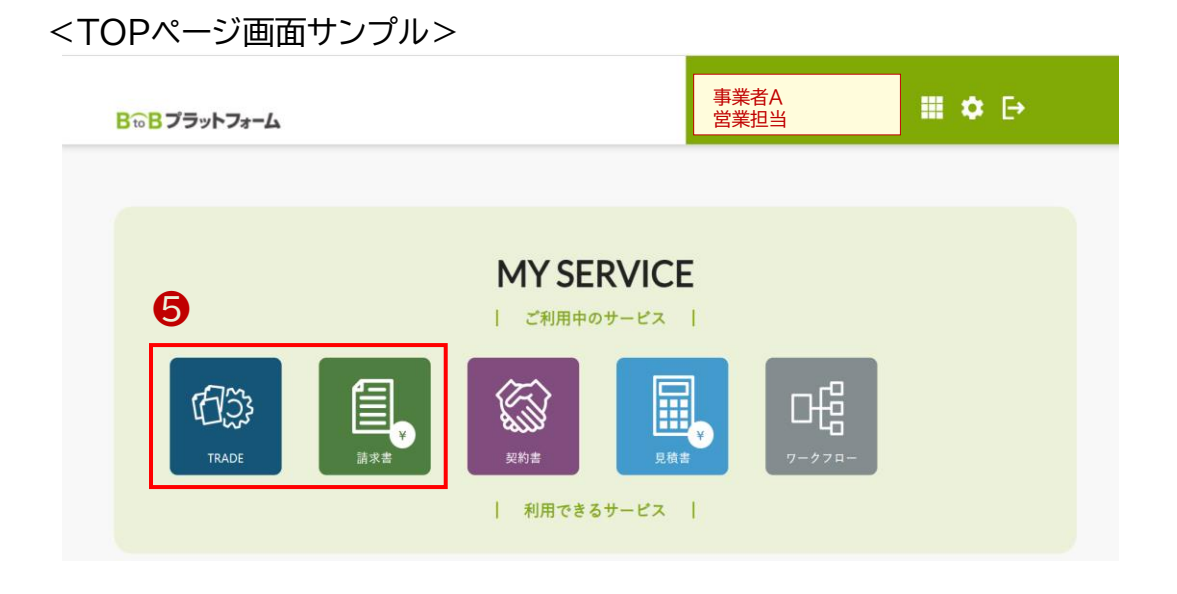

## ⑤ 利用するサービス(TRADE・請求書)をクリックします。

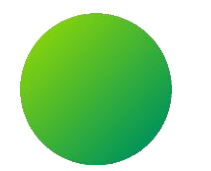

## BtoBプラットフォーム

## 初期設定 <会社情報設定>

【会社情報に関する注意事項】

・貴社の代表者役職と代表者氏名、代表電話番号は、入力必須項目です。 設定状況のご確認をお願いします。

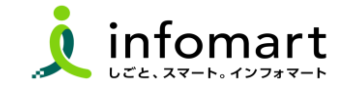

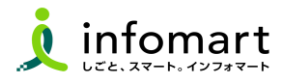

### 会社情報の登録~確認

下記、13のいずれかの方法で会社概要の画面を表示します。

● [۞]をクリックし、❷[社員・権限設定]を選択します。

❸ [サービス選択]をクリックし、④[設定・登録]を選択します。

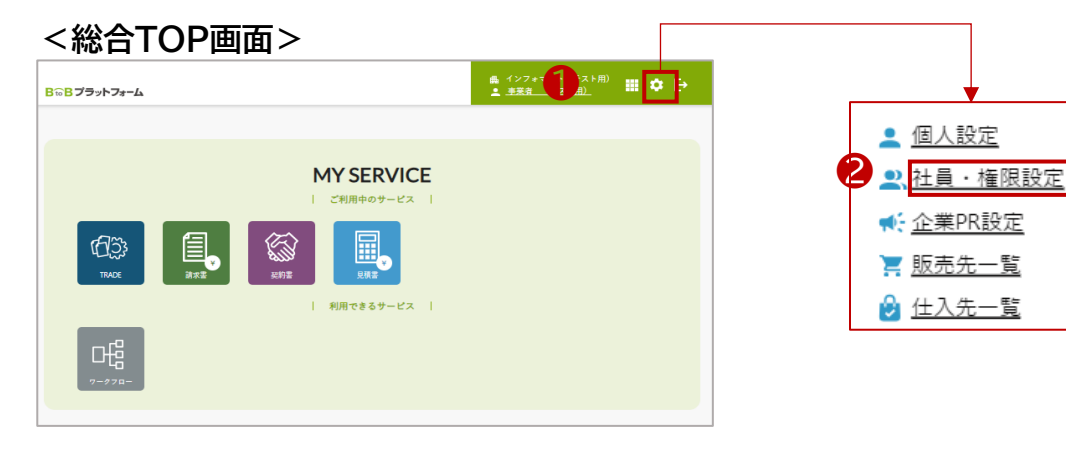

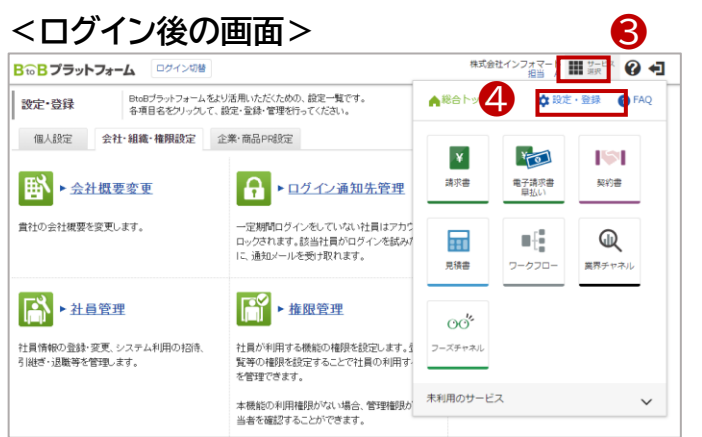

- ⑤ [会社・組織・権限設定]画面を選択します。
- ⑥ [会社概要変更]をクリックします。

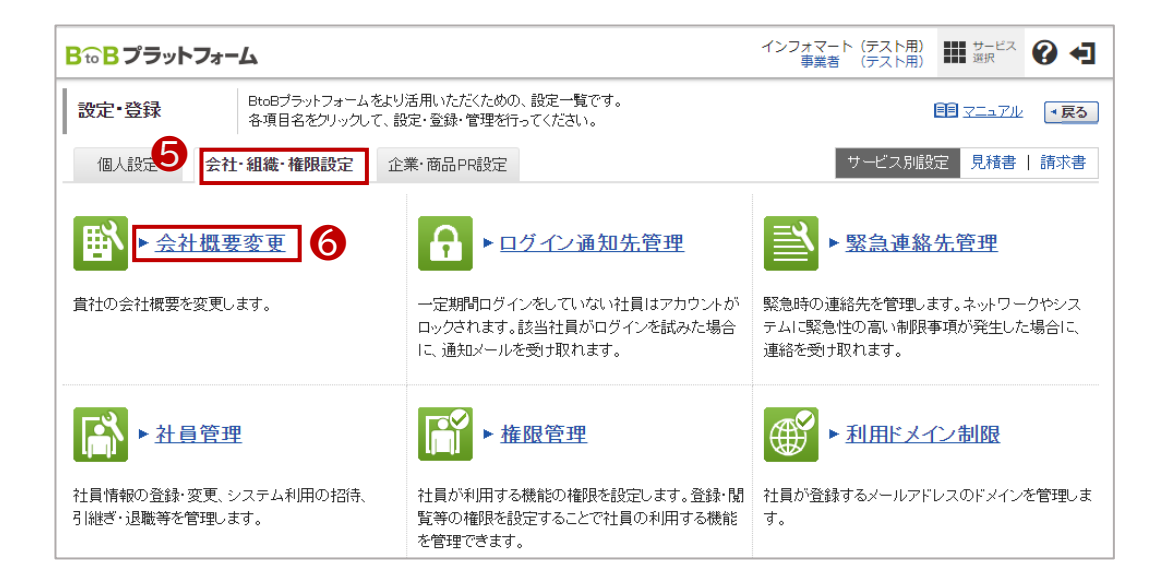

12

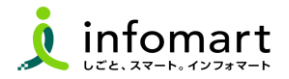

### 2 会社情報の登録~確認

見積書や請求書に表示される貴社の会社情報の設定です。

- 🕜 必要事項を入力します。
  - ・代表者職、代表者氏名も必須です。

#### 7

| 基本情報                               |                                                                                |
|------------------------------------|--------------------------------------------------------------------------------|
| 法人番号<br>(13桁)                      |                                                                                |
| 事業者区分 影響                           | <ul> <li>● 課税事業者</li> <li>○免税事業者</li> </ul>                                    |
| 事業者登録番号 <b>?</b> 1000<br>(Tを含む14桁) | T 1234567880123 確認生态                                                           |
| 会社名 1959<br>(80文字以内)               | 1. 法人格または個人事業主を選択して下さい。                                                        |
| 会社名(カナ)  89 (50文字以内) 89            | シケン<br>  法人稽は入力せず、社名のみを入力して下さい。                                                |
| 事業所・営業所名<br>(22文字以内)               |                                                                                |
| 事業所・営業所名(力ナ)<br>(46文字以内)           |                                                                                |
| 代表者役職<br>(30文字以内)                  | 代表取締役社長                                                                        |
| 代表氏名<br>(15文字以内)                   | 氏: 翰木 名: 一即                                                                    |
| 代表氏名(力ナ)<br>(25文字以内)               | 氏: 又又キ 名: (チロウ                                                                 |
| 電話番号 8週                            | 03 - 5776 - 1147                                                               |
| FAX番号                              | 03 - 5776 - 1145                                                               |
| 郵便番号 影響                            | 105 - 0022 第度番号から住所を入力する                                                       |
| 住所<br>(100文字以内)                    | 東京都            市区町村:         港区海岸           番地・建物名:         1-2-3/9留センタービルディング |

[確認画面へ]⇒[登録する] をクリックして登録を完了します。

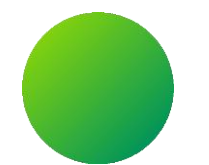

## BtoBプラットフォーム

## 初期設定 <振込先口座設定·請求書書式設定>

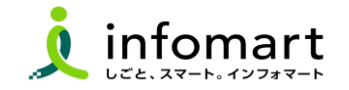

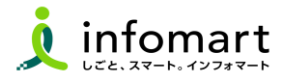

### 請求書に記載する振込先口座の設定

入金方法が振込の場合に設定します。

- [サービス選択]を選択します。
- ❷ [請求書]を選択します。
- ❸ [設定・登録]を選択します。
- ④ [発行先設定]を選択します。
- ⑤ [振込先口座一覧]を選択します。

| <b>B to B プラットフォーム 請求者</b> ログイン                                                                                                    | 切替                                                  | 株式会社                                   |                                         |
|----------------------------------------------------------------------------------------------------|-----------------------------------------------------|----------------------------------------|-----------------------------------------|
| 発行TOP 受取TOP                                                                                                    | 設定・登録 ご利用ガー                                         | ▲総合トップ                                 | 🛟 設定・登録 🛛 🕐 FAQ                         |
| 設定・登録     BtoBプラットフォーム 諸求書をよ<br>各項目名をクリックして、設定・登       発行設定     受取設定       シ 発行設定     受取設定       ●     発行設定       ●     第行先一覧       諸求書発行先の登録・招待、<br>発行先コードなど発行先別の設定をします。 | り活用いただくための、設定一覧です。<br>録・管理を行ってください。                 | <b>2</b><br>藤求書<br>見張書                 | 東子請求書       契約書         東方請求書       契約書 |
| ▶ <u>請求書テンプレート一覧</u><br>よく使う請求書のおもて・明細の項目を<br>テンプレートとして登録し、請求書作成時に<br>使用します。                                                                                              | 振込先口座一覧     請求書に表示する振込先口座の登録をします     入金消込口座も登録できます。 | 00 <sup>5</sup><br>フーズチャネル<br>未利用のサービス | ~                                       |

⑥ [□座を新規登録する]を選択します。

🕖 [振込先]を入力後、[確認画面へ]⇒[登録する]を選択して完了です。

|                                                                                                    | 2,4,101                                                                                                    | 2 設定                                                                                                    | · 登録                                                                                                    | 2                                                                                                    | (利用ガイド                                                                       | お問い合わせ        | 業界チャネル            |
|----------------------------------------------------------------------------------------------------|----------------------------------------------------------------------------------------------------|----------------------------------------------------------------------------------------------------|----------------------------------------------------------------------------------------------------|----------------------------------------------------------------------------------------------------|------------------------------------------------------------------------------|---------------|-------------------|
| 振込先口座一覧                                                                                                    | □ 圧を登録すると                                                                                                    | と、請求書作成時に「請?                                                                                                    | 花書に表示する                                                                                                    | 口座(振込)                                                                                                    | 先口座)」として                                                                     | 選択できるようになります。 | •]                |
| 金融機関名                                                                                                    |                                                                                                    |                                                                                                    |                                                                                                    | 金融機関                                                                                                    | 1-F                                                                          |               |                   |
| 口座番号                                                                                                    |                                                                                                    |                                                                                                    |                                                                                                    | 表示対象                                                                                                    |                                                                              | 用振込先以外も表示する   |                   |
|                                                                                                    |                                                                                                    |                                                                                                    | 🔍 検索                                                                                                    | する                                                                                                    |                                                                              |               | 紋込りセッ             |
| ※用 …請求書を個別<br>+数:2件 く前へ ↓ 1<br>陰口座を新規登録する。                                                                                                    | 作成する際に、振込先の                                                                                                    | D選択候補となる口座情                                                                                                    | 報です。                                                                                                    |                                                                                                    |                                                                              | 並び順「金融機関コー    | -F(昇)順) ✔]表示数 [20 |
| 全融機関                                                                                                    | · · · · · · · · · · · · · · · · · · ·                                                                                           | 支店                                                                                                    | 預                                                                                                    | 金種別                                                                                                    | □座番号                                                                         | 預全者名          |                   |
| ★用 (0001)三井(                                                                                                    | 主友銀行                                                                                                    | (001)浜松町支店                                                                                                    | 普                                                                                                    | 通預金                                                                                                    | 1234567                                                                      | 三井住友銀行        | 🖉 変更 🗄 前削         |
| (1111)●▲≨                                                                                                    | 银行                                                                                                    | (222)調布駅前支店                                                                                                    | 普;                                                                                                    | 通預金                                                                                                    | 1119824                                                                      | 株式会社東京商事      |                   |
|                                                                                                    | 受取10                                                                                                    | P 827                                                                                                    | と、英述                                                                                                    |                                                                                                    |                                                                              |               |                   |
| 振込先変更<br>1 7 渡東 >                                                                                                    | 受赦(6)     受赦済a     登録済a     振込先の     2 確認画面 >                                                                                   | <ul> <li>P (1)</li> <li>P (1)</li> <l< td=""><td>E · 豆琢<br/>- 。<br/>恋画面へ」をクリ・</td><td>ックして下る</td><td>さい。</td><td>4</td><td></td></l<></ul>                                                                                                    | E · 豆琢<br>- 。<br>恋画面へ」をクリ・                                                                                                    | ックして下る                                                                                                    | さい。                                                                          | 4             |                   |
| 振込先変更 1 7 変更 > 振込先コード (件角15文字以内)                                                                                                    | <ul> <li>● 抹化</li> <li>● 抹作</li> <li>● 揉作</li> <li>● 量録済。</li> <li>2 確認画面 &gt;</li> </ul>                                       | <ul> <li>ア 通知</li> <li>みの振込先を変更します</li> <li>の情報を入力して、「確認</li> <li>3 完了</li> </ul>                                                                                                    | E・豆球<br>- 。<br>恋画面へ」をクリ・                                                                                                    | ッえて下る                                                                                                    | <b>ว</b> ีเา.                                                                | 4             |                   |
| 振込先変更<br>1 ⑦ 変更 ><br>振込先コード<br>(牛肉15次早以中)<br>全融制限コード<br>(学生何)                                                                                                    | <ul> <li>受新市</li> <li>登録済。</li> <li>登録済。</li> <li>振込先の</li> <li>2 確認画面 &gt;</li> <li>2 確認画面 &gt;</li> <li>6001 ↓ ゆう</li> </ul>  | ア まえ     ア     ア     の     の     切     街報を入力して、「確認     3 完了                                                                                                    | E・豆球<br>-。<br>2画面へ」をクリ・<br>カ                                                                                                    | ックして下る                                                                                                    | <i>.</i>                                                                     | 4             |                   |
| 振込先変更<br>1 ⑦変更 ><br>1 ②変更 ><br>1 ②変更 ><br>2<br>2<br>2<br>2<br>3<br>2<br>3<br>2<br>3<br>2<br>3<br>2<br>3<br>3<br>3<br>3<br>2<br>3<br>3<br>3<br>3<br>3<br>3<br>3<br>3<br>3<br>3<br>3<br>3<br>3<br>3<br>3<br>3<br>3<br>3<br>3<br>3                                                                                                    | ● 葉市の     登録済。       ● また     登録済。       振込先の     第込先の       2 確認画面 >        50     0001       1 ゆう:     50       51     三井住友銀行 | ▶                                                                                                    | E・豆球<br>-<br>ご画面へ」をクリ・<br>カ                                                                                                    | ックして下る                                                                                                    | ວັນ.                                                                         |               |                   |
| 振込先変更<br>(中間5文平以内)<br>(中間5文平以内)<br>全部時間日-ド<br>(第字時間)<br>全部時間名(力)<br>全部時間名(力)<br>全部時間名(力)<br>全部時間名(力)<br>全部時間名(力)<br>全部時間名(力)                                                                                                    | 受取10<br>受取消費<br>受款済済<br>受款済済<br>振込先の<br>2 確認画面 ><br>回<br>回<br>回<br>回<br>回<br>回<br>ジバスはモキン27                                     | <ul> <li>ア まえ</li> <li>みの振込先を変更しますの<br/>の情報を入力して、「確認</li> <li>3 完了</li> <li>ちょ緩行の場合は9900と入:</li> </ul>                                                                                                    | E・宝塚<br>で。<br>空画面へ」をクリ・<br>カ                                                                                                    | ックして下る<br>ルウ2-1797                                                                                                    | さい。<br>E11とi2入                                                               |               |                   |
| 振込先変更<br>1 ⑦ 変更 ><br>1 ⑦ 変更 ><br>全般地間3-ド (注<br>低学和()<br>全般地間3-(力) (注<br>全般地間3-(力) (注<br>全般地間3-(力) (注<br>全般地間3-(力) (注<br>全般地間3-(力) (注<br>全般地間3-(力) (注<br>全般地間3-(力) (注<br>全般地間3-(力) (注)) (注<br>全般地間3-(力) (注)) (注<br>(注)) (注) (注) (注) (注) (注) (注) (注) (注) (注)                                                                                                    |                                                                                                    |                                                                                                    | E・宝塚<br>-<br>-<br>-<br>-<br>-<br>-<br>-<br>-<br>-<br>-<br>-<br>-<br>-<br>-<br>-<br>-<br>-<br>-<br>-                                                                                                    | ックして下る<br>ックして下る<br>ッパッ2-I7ッ1                                                                                                    | さい。<br>E 们と記入<br>:つけた3桁を入力                                                   |               |                   |
| 振込先変更<br>1 つっまの<br>振込たコード<br>(今月15次年以内)<br>全部性間3一ド 経<br>の学校(1)<br>金融性間31下 経<br>金融性間32015次年代(1)<br>(今月15月25日)<br>(今月15月25日)<br>第二日<br>二日<br>二日<br>二日<br>二日<br>二日<br>二日<br>二日<br>二日<br>二日                                                                                                    |                                                                                                    | <ul> <li>ア 282</li> <li>ア 283</li> <li>ア 3 完了</li> <li>3 完了</li> <li>5 は銀行の場合は9900と入</li> <li>1 1</li> <li>1 1</li> </ul>                                                                                                    | と「亚球<br>」<br>回題面面へ」をクリー<br>カ<br>5)の2桁目〜3桁目                                                                                                    | ックして下る<br>ッパウ2-I7ウ1<br>1の最後に8を                                                                                                    | さい。<br>に1と記入<br>:つけた3板を入力                                                    |               |                   |
| 振込先変更     1                                                                                                    |                                                                                                    | <ul> <li>              xx             xx</li></ul>                                                                                                    | と「亚球<br>」<br>「<br>「<br>「<br>「<br>「<br>「<br>」<br>の<br>「<br>」<br>を<br>リー<br>」<br>を<br>り」                                                                                                    | ックして下る<br>カンシューエッシュ<br>ロの最後に3を                                                                                                    | さい。<br>E4Jと記入<br>:つけた3板を入力                                                   |               |                   |
| 振込先変更<br>1 のまた。<br>(年月は文字以内)<br>全般開閉して「<br>全般開閉して「<br>全般開閉して」<br>全般開閉る(ひ)<br>全般開閉る(ひ)<br>で、<br>の学校)<br>で、<br>の学校)<br>で、<br>の学校)<br>で、<br>の学校<br>の<br>で、<br>の<br>で、<br>の<br>で<br>の<br>で<br>の<br>で<br>の<br>で<br>の<br>で<br>の<br>で<br>の<br>で<br>の<br>で<br>の<br>で<br>の<br>で<br>で<br>の<br>で<br>の<br>で<br>、<br>の<br>の<br>で<br>の<br>で<br>の<br>で<br>の<br>で<br>の<br>で<br>の<br>で<br>の<br>で<br>の<br>で<br>の<br>で<br>の<br>で<br>の<br>つ<br>で<br>の<br>で<br>の<br>つ<br>、<br>の<br>で<br>の<br>つ<br>で<br>の<br>で<br>の<br>つ<br>、<br>の<br>で<br>の<br>つ<br>、<br>の<br>つ<br>、<br>の<br>つ<br>、<br>の<br>の<br>つ<br>、<br>の<br>つ<br>で<br>の<br>つ<br>、<br>の<br>で<br>の<br>つ<br>つ<br>で<br>の<br>つ<br>で<br>の<br>つ<br>で<br>の<br>の<br>の<br>で<br>の<br>で<br>の<br>の<br>の<br>で<br>の<br>の<br>の<br>の<br>の<br>つ<br>の<br>の<br>の<br>つ<br>の<br>つ<br>の<br>つ<br>の<br>つ<br>の<br>の<br>つ<br>の<br>つ<br>の<br>つ<br>の<br>つ<br>の<br>つ<br>の<br>つ<br>の<br>で<br>の<br>の<br>の<br>つ<br>の<br>の<br>の<br>の<br>の<br>の<br>の<br>の<br>の<br>の<br>の<br>の<br>の                                                                                                    |                                                                                                    | <ul> <li>              ぞの場合により、             での場合は             まの             での</li></ul>                                                                                                    | と 室塚<br>。<br>。<br>の<br>の<br>の<br>の<br>の<br>し<br>を<br>クリ・<br>の<br>の<br>ー<br>し<br>を<br>クリ・<br>クリ・<br>クリ・<br>クリ・<br>クリ・<br>クリ・<br>クリ・<br>クリ・<br>クリ・<br>クリ・<br>クリ・<br>クリ・<br>ク<br>り<br>の<br>の<br>の<br>日<br>の<br>の<br>う<br>の<br>を<br>う<br>の<br>(<br>)<br>の<br>の<br>の<br>の<br>ろ<br>の<br>の<br>の<br>ろ<br>の<br>の<br>の<br>ろ<br>の<br>の<br>の<br>の<br>の<br>の | ックして下る<br>ックして下る<br>の最後に0を<br>○その他                                                                                                    | さい。<br>に1と記入<br>:つけた3桁を入力                                                    |               |                   |
| 振込先変更<br>1 の変更<br>2 の変更<br>3 の変更<br>4 の変更<br>4 の<br>5 の変更<br>4 の<br>5 の<br>5 の変更<br>4 の<br>5 の<br>5 の<br>5 の変更<br>5 の<br>5 の<br>5 の<br>5 の<br>5 の<br>5 の<br>5 の<br>5 の                                                                                                    |                                                                                                    | <ul> <li>              よのの「「「「「」」」             から、「「」」             から、「」」             から、「」」             から、「」             がられたたたな変更します。             がられたたたな変更します。             がられたたたな変更します。             </li> <li>             がられたたたな変更します。             </li> </ul> <li>             がられたたたな変更します。             がられたたたな変更します。             パート             ・             ・</li>                                                                                                    | と <sup>1</sup> 室球<br>。<br>つ<br>こ<br>こ<br>こ<br>こ<br>こ<br>こ<br>こ<br>こ<br>こ<br>こ<br>こ<br>こ<br>こ                                                                                                    | ックして下る<br>パッシュ-17ッ1<br>回義後に9を<br>○その他<br>7桁を入力                                                                                                    | <b>さい。</b><br>これと記入<br>:⊃びた3前を入力                                             |               |                   |
| 振込先変更<br>1 ⑦ 変更 ><br>振込先コード<br>(中角は文字は内)<br>全般開閉コード<br>金融開閉2(カナ) ②<br>金融開閉2(カナ) ③<br>金融開閉2(カナ) ③<br>全般開閉2(カナ) ③<br>全般開閉2(カナ) ④<br>全般開閉2(カナ) ④<br>全般開閉2(カナ) ④<br>全般開閉2(カナ) ④<br>全路目前2(5) ○<br>(中角葉の) 5(5) ○<br>(中角葉の) 5(5) ○<br>()<br>()<br>()<br>()<br>()<br>()<br>()<br>()<br>()<br>()                                                                                                    |                                                                                                    | ア (25)     ア (25)     ア (25) | <ul> <li>と 空球</li> <li>ご適応面へ」をクリ・</li> <li>カ</li> <li>こ業UFJ線行は「た」</li> <li>7審預金   (</li> <li>のの末尾「15級く?</li> </ul>                                                                                                    | ックして下る<br>パトウ2-I7ウゴ<br>の最後に8を<br>○その他<br>7桁を入力                                                                                                    | さい。<br>E-11と記入<br>こつけた3柄を入力                                                  |               |                   |
| 振込先変更<br>1 ⑦ 変更 ><br>振込先コー作<br>(中有1支まさの)<br>全部開閉コード<br>金融開閉につけ<br>全部開閉にの」<br>全部開閉にの」<br>全部開閉にの」<br>全部開閉にの」<br>電話まではの<br>のにまたがの<br>第金種名<br>の支まれの<br>(注意を知り)<br>(中有単生の15支まれの)<br>(中有単生の15支まれの)<br>(中有単生の15<br>(中有単生の15<br>(中有単年の15<br>(中有単生の15<br>(中有単生の15<br>(中有単生の15<br>(中有単年の15<br>(中有単年の15<br>(中有)<br>(中有単年の15<br>(中有)<br>(中有)<br>(中有)<br>(中有)<br>(中有)<br>(中有)<br>(中有)<br>(中有)<br>(中有)<br>(中有)<br>(中有)<br>(中有)<br>(中有)<br>(中有) |                                                                                                    | <ul> <li>              ぞの場合となっています。               から、新た先をなっています。             なられたたなでの場合には、             での時間を入力して、「確認             3 第二             で             3 完了          </li> <li>             3 完了         </li> <li>             3 完了         </li> <li>             3 完了         </li> <li>             3 完了         </li> <li>             3 完了         </li> <li>             3 完了         </li> <li>             3 完了         </li> <li>             3 完了         </li> <li>             3 完了         </li> <li>             3 完了         </li> <li>             3 完了         </li> </ul> <li>             3 完了         </li> <li>             3 完了         </li> <li>             3 完了         <ul> <li>             3 完了         </li> </ul> </li> <li>             3 完了         </li> <li>             3 完了         </li> <li>             3 完了         <ul> <li>             3 定行の場合は3900と         </li> </ul> </li> <li>             2 に行の場合は3900と         <ul>             3 定行の場合は3900と             4         </ul></li> <li>             3 に行の場合は3900と         <ul>             3         </ul></li> <li>             3 豊好の時をは3900と         </li>                                                                                                    | E 空球<br>こ<br>2<br>2<br>2<br>3<br>3<br>5<br>5<br>5<br>5<br>5<br>5<br>5<br>5<br>5<br>5<br>5<br>5<br>5                                                                                                    | ックして下る<br>ックして下る<br>ロの最後に0を<br>○その他<br>7桁を入力                                                                                                    | さい。<br>211と記入<br>こつけた3桁を入力                                                   |               |                   |
| 振込先変更     ての         まました         まました         まし                                                                                                    |                                                                                                    | <ul> <li>              ぞの方法のたちを空見します。             かり情報を入力して、「確認             が育報を入力して、「確認             3 二、完了             まは、             まに、             3 二、完了             まに、             まに、</li></ul>                                                                                                    | と「至4年<br>ご。<br>ご。<br>ご。<br>ご。<br>ご。<br>ご。<br>ご。<br>ご。<br>ご。<br>ご。                                                                                                    | 1. 1. 1. 1. 1. 1. 1. 1. 1. 1. 1. 1. 1. 1                                                                                                    | <ul> <li>さい。</li> <li>にいと記入</li> <li>こづけた3桁を入力</li> <li>式会社 → イクス</li> </ul> | 520Cx(t)      |                   |
| 振込た空で<br>振うになって、<br>振うになって、<br>振うになって、<br>金融制限ないた。<br>金融制限なのかり、<br>金融制限なのかり、<br>金融制<br>金融制制なのかり、<br>金融制制なのかり、<br>金融のり、<br>金融のり、<br>金融のり、<br>金融のかり、<br>金融のかり、<br>金融のかり、<br>金融のかり、<br>金融のかり、<br>金融のかり、<br>金融のかり、<br>金融のかり、<br>金融のかり、<br>本数のかり、<br>金融制なのかり、<br>金融制なのかり、<br>金融のかり、<br>金融のかり、<br>本数のかり、<br>本数のかり、                                                                                                    |                                                                                                    |                                                                                                    | と「空球<br>」。<br>ついての「「なり」<br>たりの「お」<br>「下さい。<br>オーレントンノーイン                                                                                                    | 1、 マクレビアでは、<br>たかります。<br>たかり、<br>たかり、<br>ため他<br>(1)<br>たの他<br>(1)<br>たの他<br>(1)<br>たの他<br>(1)<br>たの他<br>(1)<br>たの他<br>(1)<br>たの他<br>(1)<br>たので)<br>たのででは、<br>(1)<br>たのでで)<br>たのででは、<br>(1)<br>たのでで)<br>たの他<br>(1)<br>たので)<br>たの他<br>(1)<br>たので)<br>たの他<br>(1)<br>たの)<br>たの他<br>(1)<br>たの他<br>(1)<br>たの)<br>たの他<br>(1)<br>たの他)<br>(1)<br>たの他)<br>(1)<br>たの)<br>(1)<br>たの)<br>(1)<br>た)<br>(1)<br>た)<br>(1)<br>た)<br>(1)<br>た)<br>(1)<br>た)<br>(1)<br>た)<br>(1)<br>た)<br>(1)<br>た)<br>(1)<br>た)<br>(1)<br>た)<br>(1)<br>た)<br>(1)<br>た)<br>(1)<br>(1)<br>(1)<br>た)<br>(1)<br>(1)<br>(1)<br>(1)<br>(1)<br>(1)<br>(1)<br>(1)<br>(1)<br>(1 | さい。<br>に1と記入<br>:つけた3所を入力<br>式会社 → (1/24                                     | 9270-(3)      |                   |

続く

■ 請求書書式設定●【登録必須】<奈良県にBtoBPF請求書で請求書を発行する時の事前設定>

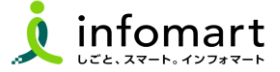

## 請求書様式を設定

●「設定・登録」●❷「発行設定」●❸「請求書書式設定」を選択します。

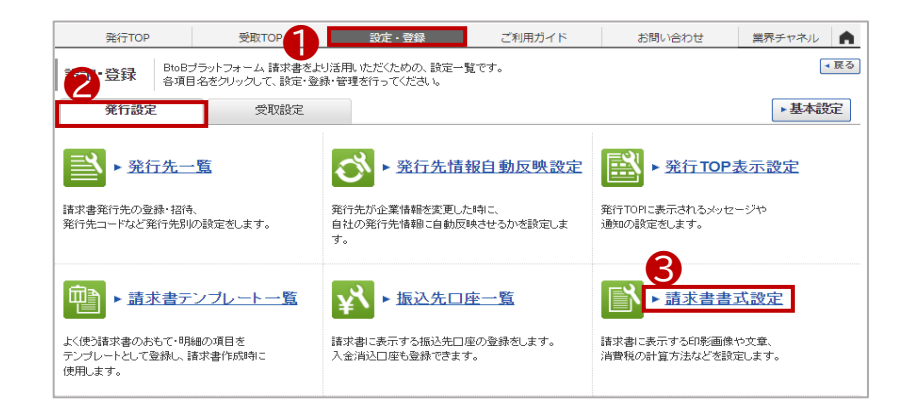

## ④「追加された書式」→⑤「参照・編集」を選択します。

| 請求書書式設定       自社設定の書式       抽出種別     04       キーワード ? | <ul> <li>発行先が追加した書式の一覧<br/>請求書を発行する場合は、追加</li> <li>追加された書式</li> </ul> | <u>(す,過加元企業係行先)</u> に<br>【追加された書<br>①【その他】奈E<br>②【インボイスタ | 式】から該当る<br>良県請求書書<br>対応用】奈良県 | を選択します<br>式<br>乳請求書書式 | ( <i>*</i> <u></u> <u></u> <u></u> <u></u> <u></u> <u></u> <u></u> <u></u> <u></u> <u></u> <u></u> <u></u> <u></u> <u></u> <u></u> <u></u> <u></u> <u></u> |
|-------------------------------------------------------|-----------------------------------------------------------------------|----------------------------------------------------------|------------------------------|-----------------------|----------------------------------------------------------------------------------------------------|
| │ <del>会社ロゴ・印影は、自社</del><br>件数:2件 〈 前へ │ 1 │          | 設定した規定の書式の情報が自動的に反映され<br>次へ>                                          | k9.                                                      | 並び順〔追加                       | 日時(降順)                | 表示数 20 🗸                                                                                                    |
|                                                       |                                                                       |                                                          |                              | ▶ <u>請求</u>           | 書を新規作成する                                                                                                    |
| 請求書書式設定コード                                            | 請求書書式設定名称                                                             | 追加元企業名                                                   | 追加日時                         | 最終更新日時 ?              |                                                                                                    |
|                                                       | 【その他】奈良県請求書書式 🌉 断                                                     | 【お客様テスト用】奈良県                                             | 2025/03/11 22:34:01          | 2025/03/12 21:58:01   |                                                                                                    |
|                                                       | 【インボイス対応用】奈良県請求書書式                                                    | 【お客様テスト用】奈良県                                             | 2025/03/11 11:06:02          | 2025/03/12 11:34:01   | ❷ 参照•編集                                                                                                    |

### P24で設定した振込先口座を紐づける

### ❻ 画面下段の「口座を追加する」を選択します。

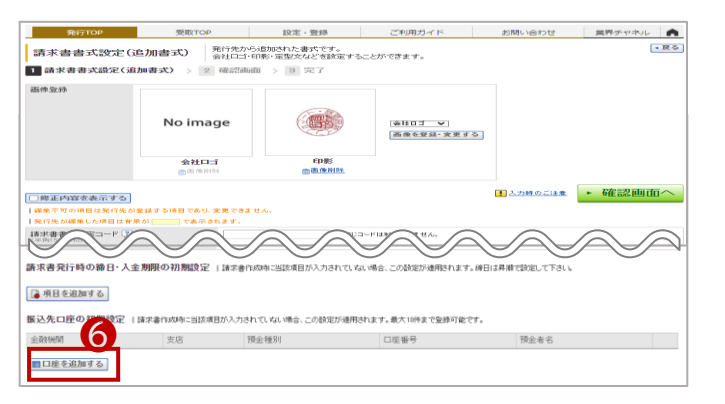

- ⑦ 事前に設定した口座情報に「√」を入れて「選択する」をクリックします。
- 8 次の画面表示で[確認画面へ]を選択して[登録する]で完了です。

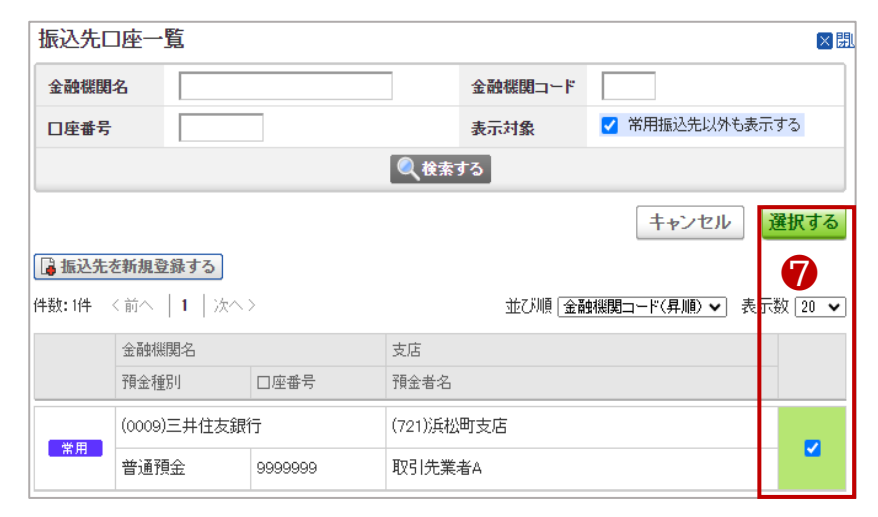

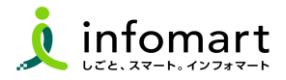

### 請求書に記載する振込先口座の設定

入金方法が振込の場合に設定します。

● [設定・登録]を選択します。

2 [発行設定]を選択します。

3 [請求書書式設定]を選択します。

[請求書書式設定]の詳しい設定方法: 『BtoBプラットフォーム請求書』⇒[ご利用ガイド]⇒[マニュアル]⇒ [発行機能マニュアル]⇒[請求書の発行準備・作成・発行]⇒ [02:請求書の書式を設定する]をご確認下さい。

請求書書式は事業者区分を考慮の上、以下2点からご選択ください。 ・適格請求書等保存法式 ・フリーフォーマット

### ④ [請求書書式設定を新規に登録する]をクリックします。

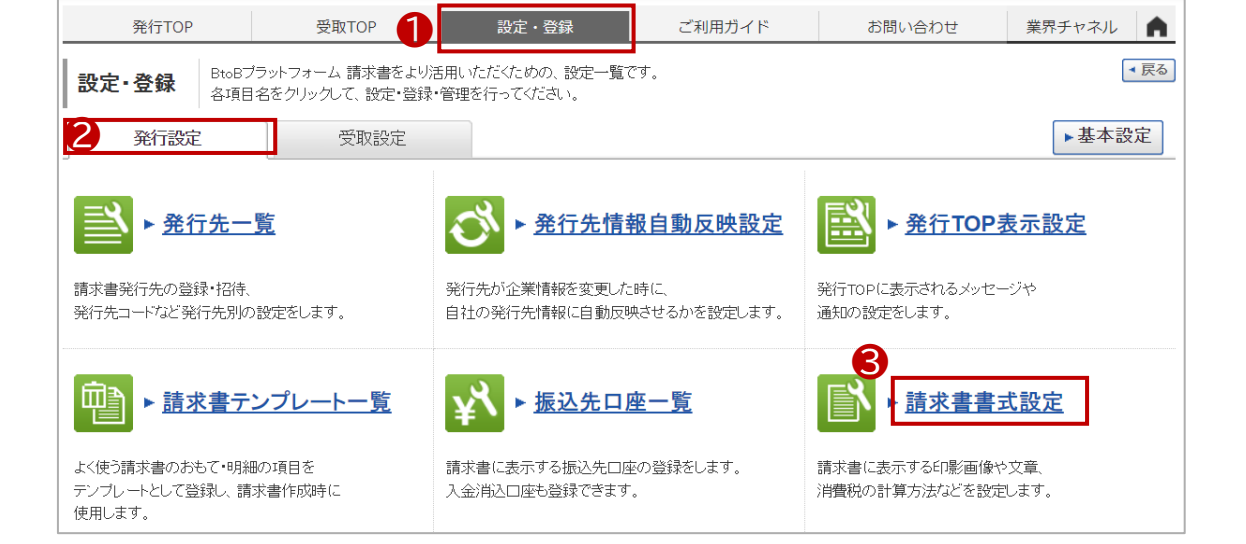

|   | 発行TOP        | 受取TOP                 | 設定・登録                              | ご利用ガイド                          | お問い合わせ               | ************************************* |
|---|--------------|-----------------------|------------------------------------|---------------------------------|----------------------|---------------------------------------|
|   | 請求書書式設定-     | - 覧 ↓ 操作 請え<br>書す     | 求書の書式を、発行先や内容に含<br>式を複数設定している場合は、用 | わせて複数設定することがで<br>いたい書式の「選択」をクリッ | できます。<br>クして、既定に設定して | ▼戻る<br>下さい。                           |
|   | 自社設定の書式      | 追加された書言               | 7                                  |                                 |                      |                                       |
| 4 | キーワード ?      |                       | クリア 🗌 非表示を                         | 含める 🔍 検索する                      |                      | 絞込りセット                                |
|   | 🔓 請求書書式設定を新規 | L登録する ► <u>インボイスを</u> | 発行する設定方法                           |                                 |                      | ! 変更時のご注意                             |
|   | 請求書書式設定コード   | 請求書書式設定名称             |                                    | 最終更新者                           | 最終更新日                |                                       |
|   |              | 請求書                   |                                    | 事業者(テスト用)                       | 2023/10/12           | 既定   🖉 変更   非表示へ                      |
|   |              | 請求書_フリーフォーマット-        |                                    | 事業者(テスト用)                       | 2023/10/12           | 🕞 選択 🕴 🕜 変更 🕴 非表示人                    |

続く

### 3 請求書書式設定

- ⑤ [口座を追加する]を選択します。
- 6 登録した口座を設定します。
- 🕖 [確認画面へ]⇒[登録する]をクリックします。

■ 請求書書式設定 2 【登録必須】

 ・請求書に振込先口座を表示するための設定です。
 設定された振込先口座「選択」をクリックして「既定」に設定します。
 ※【重要】設定した請求書書式を「既定」に設定してください。

| 発行TOP        | 受取TOP                    | 設定・登録      | ご利用ガイド     | お問い合わ      | U    | 業界チャネル      |
|--------------|--------------------------|------------|------------|------------|------|-------------|
| 請求書書式設定一覧    |                          |            |            |            |      |             |
| 自社設定の書式      | 追加された書式                  |            |            |            |      |             |
| キーワード 💡      |                          | クリア 🗌 非表示を | 含める 🍳 快素する |            |      | 紋込りセット      |
| 🔓 諸求書書式設定を新知 | 開登録する ▶ <u>インボイスを発</u> 行 | 行する設定方法    |            |            |      | ! 変更時のご注意   |
| 請求書書式設定コード   | 請求書書式設定名称                |            | 最终更新者      | 最終更新日      |      |             |
| 8            | 請求書                      |            | 事業者(テスト用)  | 2023/10/12 | 既定   | ❷変更   非表示へ  |
|              | 請求書_フリーフォーマット-           |            | 事業者(テスト用)  | 2023/11/22 | ☑選択│ | ☑ 変更   非表示へ |

|                                                                                         | 受取TOP                                 |                                            | 設定·登録                                 | ご                                  | 利用ガイド                                                     | お問い合わせ               | 業界チャネル    |
|-----------------------------------------------------------------------------------------|---------------------------------------|--------------------------------------------|---------------------------------------|------------------------------------|-----------------------------------------------------------|----------------------|-----------|
| 請求書書式設定                                                                                 | ▶ 操作 各項                               | (目を設定する)                                   | 、請求書に会社ロ                              | ゴ・印影・定形                            | 文などを表示するこ                                                 | とができます。              | •]        |
| 1 請求書書式設定                                                                               | 2 確認画面                                | 3 完了                                       |                                       |                                    |                                                           |                      |           |
|                                                                                         |                                       |                                            |                                       |                                    |                                                           |                      |           |
| <b>画体宣标</b>                                                                             |                                       |                                            |                                       |                                    |                                                           |                      |           |
|                                                                                         | No ima <u>c</u>                       | je                                         | No image                              | (4)<br>(1)                         | 社口ゴ ✔<br>像を登録・変更する                                        |                      |           |
|                                                                                         | 会社口ゴ                                  |                                            | 印影                                    |                                    |                                                           |                      |           |
|                                                                                         | <b>面</b> 像削除                          |                                            | <u>前</u> 画像削除                         |                                    |                                                           |                      |           |
|                                                                                         |                                       |                                            |                                       |                                    |                                                           | <u>!</u> 入力時のご注意     | ▶ 確認画面/   |
| 諸求書書式設定コード 🕄<br>(半角15文字以内)                                                              | )                                     |                                            | [2                                    | 同じコードは利用                           | できません。                                                    |                      |           |
| 請求書書式設定名称<br>(30文字以內)                                                                   | 此角                                    | 請求書                                        |                                       |                                    |                                                           |                      |           |
| 保存方式                                                                                    |                                       | <ul> <li>○適格請求書</li> <li>○区分記載書</li> </ul> | 書等保存方式 (□<br>書求書等保存方式                 | 明細ごとに消<br>  <b>〇諸求者</b>            | 豊税を入力する ᡗ<br>:等保存方式                                       | )                    | - ?       |
| 課税単位 ?                                                                                  |                                       | ●請求総額                                      | ○明細単位                                 | ○伝票単位                              | ī                                                         |                      |           |
| 税区分指定 ᡗ                                                                                 |                                       | <ul> <li>指定する</li> </ul>                   | ○指定しない                                |                                    |                                                           |                      |           |
| 税率ごとに区分した対価の                                                                            | D額 💡                                  | ◎表示する                                      | ○表示しない                                |                                    |                                                           |                      |           |
| 諸求書タイトル<br>2000<br>(12文字以内)                                                             | 請求書                                   |                                            | 求書タイトルを変                              | 更する 🚺 🗠                            | とずお読み下さい]タイ                                               | トル設定時のご注意            |           |
| <b>請求金額タイトル 密照</b><br>(10支字以内)                                                          | 請求金額                                  | ► <b>確</b>                                 | 認画面へ                                  | 変更する !                             | 【必ずお読み下さい】】                                               | <u>请求金額タイトル設定時のご</u> | <u>注意</u> |
| 諸求書の金額に差異があ                                                                             | る場合                                   | •                                          |                                       | 5                                  |                                                           |                      |           |
| $\frown$                                                                                | $\sim$                                |                                            |                                       | NE SU                              | The Visit of A                                            | $\sim$               | $\frown$  |
| 請求書発行時の締日・7                                                                             | 人金期限の初期設定 日本の時に当該項目                   | 請求書作成時に<br>目が入力されている                       | 当該項目が入力されて<br>い場合、この設定が通              | しない場合、この<br>開されます。最大               | 設定が適用されます。練<br>たい件まで登録可能です。                               | 日は昇順で設定して下さい。        |           |
| 振込先口座の初期設定                                                                              | 大作                                    |                                            | 38                                    | THE THE PLE                        | 口注册之                                                      | CP- EP- 322 NL       |           |
| 振込先口座の初期設定<br>金融機関                                                                      | 支店                                    |                                            | 預                                     | 玉理別<br>、あ75人                       | 00000000                                                  | 第四日本教士・              | - 1948A   |
| 振込先口座の初期設定<br>金融機関<br>(0009)三井住友銀行                                                      | 支店<br>(721                            | )浜松町支店                                     | 預                                     | 通預金                                | 9999999                                                   | 取引先業者A               | 面削除       |
| 振込先口座の初期設定<br>金融機関<br>(0009)三井住友銀行<br>■口度を追加する)                                         | 支店<br>(721                            | )浜松町支店                                     | 預                                     | 通預金                                | 9999999                                                   | 取引先業者A               | 面削除       |
| 振込先口座の初期設定<br>金融税開<br>(0009)三井住友銀行<br>(配口度を追加する)                                        | 文店<br>(721                            | )浜松町支店                                     | · · · · · · · · · · · · · · · · · · · | 通預金                                | 9999999                                                   | 取引先業者A               | 前到除       |
| 振込先口座の初期設定<br>金融映開<br>(0009)三井住友銀行<br>■ □ 産を追加する<br>請求書自由項目レイ                           | 文店<br>(721<br>アウト設定 既存の請:             | )浜松町支店<br>求書のおもて、 <sup>8</sup>             | 預                                     | <sup>玉 裡 刃</sup><br>通預金<br>些設定すること | 9999999<br>5できます。                                         | 取引先業者A               | 前對統       |
| 振込先口座の初期設定<br>金融映開<br>(0009)三井住友銀行<br>(回口産を追加する)<br>請求書自由項目レイ<br>おちての自由項目               | 文店<br>(721<br>アウト設定 既存の情              | 以浜松町支店<br>求書のおもて、8                         | 預着<br>目線副に追加の項目で                      | 重種別<br>通預金<br>診設定すること              | 9999999<br>97できます。                                        | 取引先業者A               | C BUER    |
| 振込先口座の初期設定<br>金融機関<br>(0009)三井住友銀行<br>(回口産を追加する)<br>請求書自由項目レイ<br>あちての自由項目<br>請求書おちて画面イメ | (721<br>アウト設定 既存の請:<br>!ージ            | )浜松町支店<br>求書のおもて、8                         | 静岡に追加の河目と                             | 重種列<br>通預金<br>総設定すること              | 9999999                                                   | 取引先業者A               |           |
| 振込先口座の初期設定<br>金融機関<br>(0009)三井住友銀行<br>配口度を追加する<br>請求書自由項目レイ<br>おもての自由項目<br>請求書おもて直面イメ   | 文店<br>(721<br>アウト設定 既存の店:<br>!ジ       | )決松町支店<br>求書のおもて、 <sup>B</sup>             | 静間に適加の項目を                             | 重種列<br>通預金<br>通預金                  | 9999999<br>ができます。<br>1                                    | 取引先業者A               |           |
| 振込先口座の初期設定<br>金融機関<br>(0009)三井住友銀行<br>配口度を追加する<br>請求書自由項目レイ<br>おもての自由項目<br>請求書おもて直面イメ   | 文店<br>(721<br>アウト設定 既存の店:<br>ジ<br>請求書 | )浜松町支店<br>求書のおもて、₿                         | 静間に追加の項目を                             | ■種別<br>通預金 ⑤設定すること ⑤設定すること         | 9999999<br>9999999<br>ができます。<br>画面右側に最大3件<br>4.9.05ちに内・2月 | 取引先業者A<br>まで表示できます。  |           |

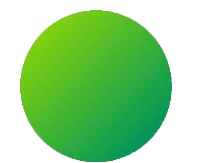

# その他設定【任意設定】

- 1. BtoBプラットフォームに社員IDを追加 2. 不要なメールを受信拒否する設定
- 3. 請求書に代表者印を登録

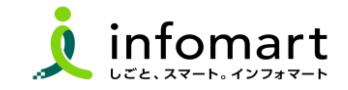

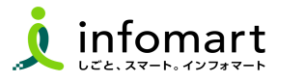

### 社員IDを追加する方法

サービスを利用する貴社の社員の登録は、プラットフォームIDの管理者 にて社員の情報を登録し「招待」を行うことで、社員もプラットフォームID を保持することができます。

- [社員を招待する]をクリックします。
- 2 社員情報を登録して、招待します。

| 発行TOP            | 受取TOP     | 設定・登録                       | ご利用ガイド | お問い合わせ | ************************************* |
|------------------|-----------|-----------------------------|--------|--------|---------------------------------------|
| 請求書作成            | あなたの業務    |                             |        |        |                                       |
| 新規作成<br>一括アップロード | 差し戻された請求書 |                             |        | 確認     | Information<br>9/13                   |
| 保存中一覧            | のと連携      | ※11号=100号(2015)<br>(無料会員様向) |        |        | 定期メシテナンス(認証サーバの)<br>パブリッククラウド環境への切り   |
|                  | 社員管理      |                             |        |        | 金良様向け<br>電子請求書                        |
|                  | ※ 社員      | <b>1</b> を招待する              | 社員一覧   |        | お役立ちセミナーをお探しの方はこちら                    |

| 社員登録・招待                  | 社員を登録して招待します。<br>各項目を入力して、「確認直面へ」をクリックして下さい。                                      |
|--------------------------|-----------------------------------------------------------------------------------|
| 登録·招待(入                  | カ) -括登録・招待(入力) -括登録・招待(アップロード)                                                    |
| 1 社員情報設定 >               | 2 確認画面 > 3 完了                                                                     |
|                          | ▶ 確認画面へ                                                                           |
| 社員情報                     |                                                                                   |
| ログインD 25額<br>(100文字以内)   | <ul> <li>シールアドレスで登録する (非推奨)</li> <li>メールアドレス :</li> <li>メールアドレス(確認用) :</li> </ul> |
| 氏名<br>(15文字以内)           | 氏: 名:                                                                             |
| 氏名(カナ)<br>(20文字以内) 87月   | 氏: 2:                                                                             |
| <b>社員コード</b><br>(15文字以内) |                                                                                   |
| 部署·役職                    | 部署: <b>自選択する</b> 役職: <b>自選択する ほ 養務設</b> 定                                         |
| 勤務地情報                    |                                                                                   |
| 勤務地                      | 冒澄沢する                                                                             |
| 郵便番号                     |                                                                                   |
| 住所                       |                                                                                   |
| 電話番号                     |                                                                                   |
| 権限・利用サービス設               | Ê                                                                                 |
| 権限ロールモデル 🖓               | 初期設定補限                                                                            |

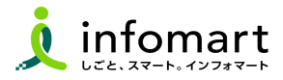

#### メール受信を設定します

BtoBプラットフォームのメールマガジンや、各種ご案内メールの受信設定です。不要なメール案内を「受け取らない」設定が可能です。

【サービス選択】をクリックして、下記の画面を表示します。
 【設定・登録】をクリックします。

| B to B プラットフォーム   | 求者 [戻る] ログ                      | イン切替              | -                                                                                                    |               | 株式会社    | 🛯 🔐 🖓 🗲        |
|-------------------|---------------------------------|-------------------|----------------------------------------------------------------------------------------------------|---------------|---------|----------------|
| 発行TOP             | 受取TOP                           | 設定・登録             | ご利用ガイト                                                                                                    | ▲総合トップ        | 2 * 82  | ·登録 ② FAQ      |
| 請求書作成             | あなたの業務                          |                   |                                                                                                    | =             | ¥       |                |
| 新規作成              | 差し戻された請求書                       | が <b>1件</b> あります。 |                                                                                                    | TRADE         | 請求書     | BtoB<br>ファイナンス |
| ー括アップロード<br>保存中一覧 | ■単一販売管理シ<br>シ連携<br>データマッピング (0) | ステム操作手服かすくな       | 018 년<br>1년 2 - 1년 1 - 1년 1 - 1 | 191           |         | ={             |
| 請求書確認<br>承認待ち一覧   | オプション ご 請求書の状況 ?                |                   | (E) 使                                                                                                    | 契約書           | 見積書     | 9-970-         |
| 発行済一覧             |                                 |                   | 発行日基準 2024                                                                                                    | Q             | 00      |                |
| 入金保証・回収効率化        | 合計                              |                   | 6 <b>f</b> ‡                                                                                                    | <b>業界チャネル</b> | フーズチャネル |                |

③ [個人設定]をクリックして、下記の画面を表示します。
 ④ [メール受信設定]をクリックして、次ページへ続きます。

| 設定・登録<br>の項目名をクリックして、設                            | 舌用いただくための、設定一覧です。<br>定・登録・管理を行ってください。          | <b>目</b> マニュアル <b>・戻る</b>         |
|---------------------------------------------------|------------------------------------------------|-----------------------------------|
| 個人設定 会社·組織·権限設定 企業                                | ·商品PR設定                                        | サービス別設定 見積書   請求書                 |
| ▶ ブロフィール 変更<br>あなたのプロフィールを設定・変更をします。              |                                                | メール受信設定<br>あなたへの各種通知メールの受信設定をします。 |
| ▲ トログイン切替設定                                       | び ト サービス間切替設定                                  | ▶ サービス初期表示設定                      |
| 複数のBtoBブラットフォームのIDをひとつのIDに統<br>合して、画面の切り替えを設定します。 | インフォマートの他システムIDをひとつのIDに統合して、<br>画面の切り替えを設定します。 | ログイン後に初期表示するサービスを設定します。           |

### BtoBプラットフォームのメールマガジンのご案内メール受信設定です。

- **⑤** [受け取らない]を選択します。
- ⑥ [確認画面へ]⇒[登録する]をクリックして設定完了です。

| 担当者名       | 担当 A       |         |      |        |            | メールアドレン  | z     | demo3@con1.co.jp |   |
|------------|------------|---------|------|--------|------------|----------|-------|------------------|---|
| BtoBプラットフォ | ームのご案      | 内メール受信器 | 定    |        |            |          |       |                  | [ |
| メルマガ受信     |            | ○ 受け取る  |      | 受け取らない | 8to8プラットフ∶ | ォームのメールマ | ガジンや、 | 各種ご素内メールの受信設定です。 |   |
| 業界チャネル用    | 設定         |         |      |        |            |          |       |                  |   |
| ニュース・展示会体  | 青報の自動運     | 知メール受信  | 設定 🖓 | ]      |            |          |       |                  |   |
| ±入先の情報     |            | ○ 受け取る  | ۲    | 受け取らない |            |          |       |                  |   |
| 反売先の情報     |            | ○ 受け取る  | ۲    | 受け取らない |            |          |       |                  |   |
| 興味のある業界の協  | 转载         | ○ 受l/取る | ۲    | 受け取らない | 業界設定はプロ    | フィール設定か  | 6822  | <u>って下さい。</u>    |   |
| 取引先見込の情報   |            | ○ 受け取る  | ۲    | 受け取らない |            |          |       |                  |   |
| 統合・ウォッチの情幸 | Ē          | ○ 受け取る  | ۲    | 受け取らない |            |          |       |                  |   |
| 業界チャネル メルド | 7万受信       | ○ 受け取る  | ۲    | 受け取らない |            |          |       |                  |   |
| メール転送設定    |            |         |      |        |            |          |       |                  |   |
| 転送先        |            | 転送先メールア | ホレス  |        |            |          |       |                  |   |
| 受け取るメールと同  | じ内容を、      | 転送先1:   |      |        |            |          | ⊠送信   | iテスト             |   |
| アドレスにも配信しま | -70<br>FJ. | 転送先2:   |      |        |            |          | ⊠送信   | iテスト             |   |
| 請求書用設定     |            |         |      |        |            |          |       |                  |   |
| 契約書用設定     |            |         |      |        |            |          |       |                  |   |
|            |            |         |      |        |            |          |       |                  |   |
| ワークフロー用語   | <b>设定</b>  |         |      |        |            |          |       |                  |   |

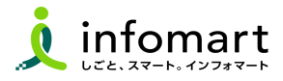

### 請求書に代表者印を設定

奈良県に発行する電子請求書に限り、代表者印は必須ではありません。 ※必要に応じて印影登録することも可能です。

①[設定・登録]⇒ ②[発行設定]⇒③「請求書書式設定」を選択します。
 ④[自社設定の書式]を選択します。

- ⑤ 印影を登録する請求書書式の[変更]をクリックします。
- 6 画像登録の[印影]を選択します。

| 請求書書式設定                    | ▶ 「<br>操作<br>ナビ<br>各項目を設定                | すると、請求書に会社ロゴ・印  | 影・定形文などを表示すること;                | ができます。    | <b>∢</b> 戻る |
|----------------------------|------------------------------------------|-----------------|--------------------------------|-----------|-------------|
| 1 請求書書式設定 >                | 2 確認画面 > 3 完                             | 7               |                                |           |             |
| 画像登録                       |                                          |                 |                                |           |             |
|                            | No image                                 | No image        | 5<br><u> 印影 </u><br>画像を登録・変更する |           |             |
|                            | 会社ロゴ                                     | 印影              |                                |           |             |
|                            | 面像削除                                     | 前画像削除           |                                |           |             |
|                            |                                          |                 |                                | ! 入力時のご注意 | ▶ 確認画面へ     |
| 請求書書式設定コード ?<br>(半角15文字以内) |                                          | 同じュー            | ドは利用できません。                     |           |             |
| 請求書書式設定名称<br>(30文字以内)      | 18月1日 1月1日 1月1日 1月1日 1月1日 1月1日 1月1日 1月1日 | リーフォーマット (請求総額) |                                |           |             |

- 🕜 [画像ファイルを選択]ファイルを選択してアップロードします。
- 8 [自動調整]でサイズ調整します。
- ❷ [確認画面へ]を選択して[登録する]で完了です。

| ■像登録 2 確認画面 > 3 完了                                                                                                    | <u>閉じる</u> |
|----------------------------------------------------------------------------------------------------|------------|
| 【1】画像ファイルを選択                                                                                                    |            |
| <ul> <li>⑦ファイルを選択 選択されていません ■アップロード</li> <li>Ⅰ JPEGまたはGIF形式で、4MB未満の画像を使用して下さい。</li> <li>(推奨サイズ:縦 120ビクセル × 横 120ビクセル)</li> </ul> |            |
| 【2】レイアウト調整 8                                                                                                    |            |
|                                                                                                    |            |
| キャンセル 9 確認画面へ                                                                                                    |            |

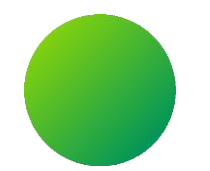

# お問い合わせ

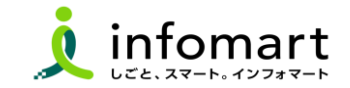

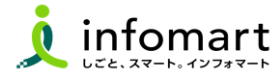

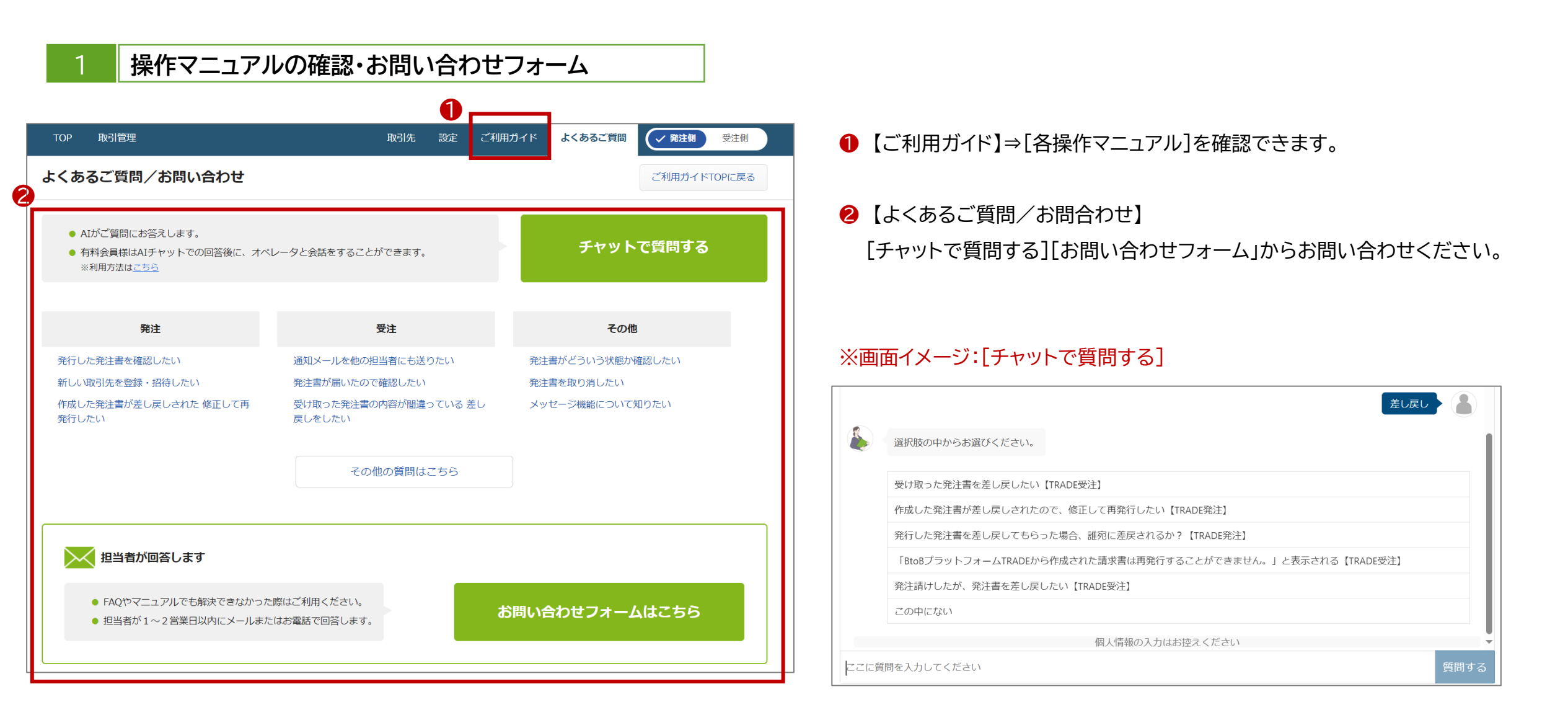

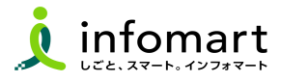

### 操作マニュアル確認・お問い合わせフォーム

- よくある質問や操作マニュアルを確認します。
- 2 [その他の質問はこちら]からキーワードで検索できます。
- よくある質問やマニュアルでも解決できない場合、
   [お問い合わせフォーム]から問い合わせも可能です。

| よくあるご質問                                                  |        |
|----------------------------------------------------------|--------|
| キーワードまたは文章で検索できます(200文字以内) (?)                           |        |
| l                                                        | 検索する   |
| カテゴリー サービスから選ぶ  マ                                        |        |
| -                                                        |        |
| 注目のFAQ                                                   | 一覧表示 🕨 |
| Q 適格請求書発行事業者の登録番号をBtoBプラットフォーム上に登録したい【インボイス】【請求書】【TRADE】 |        |
| Q 支払先の事業者区分・事業者登録番号を確認したい【インボイス】 【請求書】                   |        |
| Q 適格請求書発行事業者の登録番号をBtoBブラットフォーム上に登録したい【インボイス】【受発注】        |        |
| Q 取引先の適格請求書事業者登録番号の登録状況を確認したい【インボイス】【受発注算】               |        |
| Q インフォマートの事業者登録番号を確認したい【インボイス】                           |        |
|                                                          |        |

| ងដីស                                                                                                    |                                                                                                    |                                                                  |                                                                                                    | C19199 11                                                                                                    | お問い合わせ                                                                                                    |                   |
|----------------------------------------------------------------------------------------------------|----------------------------------------------------------------------------------------------------|------------------------------------------------------------------|----------------------------------------------------------------------------------------------------|----------------------------------------------------------------------------------------------------|----------------------------------------------------------------------------------------------------|-------------------|
|                                                                                                    | 80 U                                                                                                    | 1                                                                |                                                                                                    |                                                                                                    |                                                                                                    | ・展                |
|                                                                                                    |                                                                                                    |                                                                  | 2012 02 02                                                                                                    |                                                                                                    |                                                                                                    | 4                 |
|                                                                                                    |                                                                                                    |                                                                  | 2025/05/05                                                                                                    |                                                                                                    |                                                                                                    |                   |
| ۲                                                                                                    | よくあるご質問はこち                                                                                                    | <b>16</b>                                                        |                                                                                                    |                                                                                                    |                                                                                                    |                   |
|                                                                                                    | メールアドレスを変更                                                                                                    | もしたい                                                             |                                                                                                    |                                                                                                    |                                                                                                    |                   |
|                                                                                                    | 社員を追加したい                                                                                                    |                                                                  |                                                                                                    |                                                                                                    |                                                                                                    |                   |
|                                                                                                    | 担当者を変更したい                                                                                                    |                                                                  |                                                                                                    |                                                                                                    |                                                                                                    |                   |
|                                                                                                    | 取引先から仮口・パス                                                                                                    | マードが描いた                                                          |                                                                                                    |                                                                                                    |                                                                                                    |                   |
| 22129                                                                                                    | 間を入力してくださ                                                                                                    | U I                                                              |                                                                                                    |                                                                                                    | 9999                                                                                                    | इ. र              |
| よくあ                                                                                                    | るご何間                                                                                                    |                                                                  |                                                                                                    |                                                                                                    |                                                                                                    |                   |
| 取引先<br>ワード                                                                                                    | から電子請求書の仮ID<br>が届いた                                                                                                    | 200                                                              | 請求書を作成する前に必                                                                                                    | 要な設定は?                                                                                                    | 差戻しされた請求書を一部修正した<br>い。                                                                                                    | E                 |
|                                                                                                    |                                                                                                    | - 12                                                             |                                                                                                    |                                                                                                    |                                                                                                    |                   |
|                                                                                                    | 発行                                                                                                    |                                                                  | 受取                                                                                                    | -9                                                                                                    | その他                                                                                                    | -12               |
| - <b>1</b> 68:25                                                                                                    | 元行<br>と手入力で作成したい。                                                                                                    |                                                                  | 受取<br>。受取った請求書を確認し(19)                                                                                                    | 一葉                                                                                                    | <b>その他</b><br>。メールアドレスを必要したい                                                                                                | -12               |
| <ul> <li>請求書付</li> <li>請求書付</li> <li>「請求書付</li> <li>ップロー</li> </ul>                                                             | 元行<br>と手入力で作成したい。<br>と一括で作成したい(CSV<br>-ドして作成したい)                                                                                                    | データをア                                                            | 受取<br>。受取った請求書を確認し(1)<br>。過去に受取った請求書の一要                                                                                                | 一葉                                                                                                    | <b>その他</b><br>- メールアドレスを必要したい<br>- 社長が追加したい                                                                                 | -12               |
| <ul> <li>請求書</li> <li>請求書</li> <li>ップロー</li> <li>履歴から</li> </ul>                                                                | *** ***・・・・・・・・・・・・・・・・・・・・・・・・・・・・・・・・・・                                                                                                    | データをアた第求書が                                                       | 受取<br>・ 受取った請求書を領認し(3)<br>・ 満求書の受知った請求書の一<br>・ 請求書の受知り当者を必要(<br>・ 読料学理美記が完了している                                                        | - 葉<br>乳したい<br>診療課題したい、<br>.たい、<br>Sが、請求書を訂                                                                                                    | その他<br>・メールアドレスを立てしたい<br>・社員を送加したい<br>・ 取引先のメールアドレスを変更したい<br>・ 取得先の時代が得続されたが確認した                                            | -#                |
| <ul> <li>請求書</li> <li>請求書</li> <li>ップロー</li> <li>履度から</li> <li>表示され</li> <li>過去に</li> </ul>                                     | **** と手入力で作成したい、 と一括で作成したい(CSV<br>ードして作成したい) がは成の画面に過去作成しない。 びない お行した請求書の一覧を確                                                                                                    | データをアた落水雪が                                                       | 受徴<br>・受致った請求書を縁郎し印刷<br>・満去に受取った請求書の一号<br>・請求書の受取担当者を受更()<br>・請求書の受取担当者を受更()<br>・請約容優承認分元了してい<br>正したい、                                 | -菜<br>別したい<br>絵様隠したい。<br>たい、<br>Sdf、請次書を訂                                                                                                    | その他                                                                                                    | 一耳<br>500         |
| <ul> <li>請求書</li> <li>請求書</li> <li>ップロー</li> <li>履表示は</li> <li>、過話に</li> <li>・一話しく</li> <li>ボーレード</li> <li>す、原町</li> </ul>      | *****<br>を手入力で作成したい、<br>に手入力で作成したい、<br>になった。<br>にない、<br>にない、<br>に、<br>に、<br>に、<br>に、<br>に、<br>に、<br>に、<br>に、<br>に、<br>に | データをア<br>た請求書が<br>認したい、<br>先コードが<br>しい発行先<br>ラーが出ま               | 受徴<br>・受致った請求書を継続し日日<br>・過去に受取った請求書の一男<br>・請求書の受取担当者を必要(<br>・思続経理承認時が了している<br>正したい、<br>・「支払がウンロード」をグ・<br>終却望承認所の請求書が後;                 | ー第<br>初したい<br>読み確認したい。<br>たい。<br>はが、請求書を打<br>リックしても、最<br>たれない。                                                                                                    | その他<br>- メールアドレスを支援したい<br>- 社員を追加したい<br>- 部門洗のメールアドレスを変受したい<br>- 昭寺浜の取り先が弾鍵されたが確認した<br>- 電子読水書の取りな信本、取り先を弾鍵<br>したがどこで確認できる? | - 貫<br>: い<br>院 7 |
| <ul> <li>請求書</li> <li>請求書</li> <li>第プロ・</li> <li>最示され</li> <li>過去にり</li> <li>正しくR</li> <li>エレくR</li> <li>コード科す、原</li> </ul>     | 7年77<br>と手入力で作成したい、<br>と一気で作成したい(CSV<br>ードにで作成したい)<br>が作成の運動に過去作成し<br>ない<br>が行した請求書の一気を確<br>ップロード作成時、「発行<br>な得てさませんでした。正<br>中解むして下さい、」とエ<br>単成なんでしょうか?                                                                                                    | データをア<br>た請求書が<br>認したい。<br>先コードが<br>しい強行先<br>ラーが出ま               | 受徴<br>・受致った請求書を継続し(1)<br>・満去に受取った請求書の一型<br>・請求書の受取申当者を改更)<br>・副純祥理承認が介了してい<br>正したい、<br>・「支払がワンロード」を介<br>総経理承認済の請求書があっ                  | -単<br>化したい<br>法を確認したい、<br>ふたい、<br>565、請求書を打<br>リックしても、最<br>にされない、                                                                                                    | その他<br>- メールアドレスを変更したい<br>- 社員を追加したい<br>- 照時内のメールアドレスを変更したい<br>- 照時内の時代が解除されたか確認した<br>- 電子請求者の編中が描え、取引先を解除<br>したがどこで確認できる?  |                   |
| <ul> <li>請求書</li> <li>請求方口-</li> <li>請求方口-</li> <li>読え示され。</li> <li>一話アパー</li> <li>正しく用</li> <li>コートの用</li> <li>(第)</li> </ul>  | プギャ<br>と手入力で作成したい、<br>と一括で作成したい(CSV<br>トドして作成したい)<br>3件成の運動に過去作成し<br>なない<br>なたい、<br>なたい、<br>なたい、<br>なたい、<br>なたい、<br>なたい、<br>なたい、<br>なたい、<br>なたい、<br>に<br>5件成の<br>できませんでした。正<br>明編なんでしょうか?                                                                                                    | データをア<br>た第次書が<br>総したい、<br>先コードが<br>しい残行先<br>ラーが出ま               | 受徴<br>● 受致った請求書を継続し(1)<br>● 満末島の受助申当者を改更)<br>● 請求島の受助申当者を改更)<br>● 総純早優承総か了とていい<br>正したい。<br>● 「支払がワンロード」をク<br>総純優承総済の請求書がん?<br>その他の質用は2 | <ul> <li>二単</li> <li>北したい</li> <li>(水酸酸したい、<br/>かし、</li> <li>(水酸酸したい、</li> <li>かし、</li> <li>(水酸酸したい、</li> <li>(水酸酸したい、</li> <li>(水酸酸したい、</li> <li>(水酸酸したい、)</li> <li>(水酸酸したい、)</li> <li>(水酸したい、)</li> <li>(水酸したい、)</li> <li>(水酸しい、)</li> <li>(水酸しい、)</li> <li>(水酸しい、)</li> <li>(水酸しい</li></ul> | その他  - メールアドしたな変更したい  - 社員を追加したい  - 取引先のメールアドしたを変更したい  - 取引先の第日たが確認したい  - 電子請求書の案内が描き、取引先を登録したがどこで確認できる?                    | -耳<br>::い<br>院7   |
| <ul> <li>請求書</li> <li>請求了口</li> <li>満求了口</li> <li>満去示け</li> <li>満去にけ</li> <li>一話ハハ</li> <li>正し下村す、原理</li> </ul>                 | プギャ<br>たうしたで作成したい、<br>と話で作成したい(CSV<br>トドして作成したい)<br>が作成の運動ご過去作成し<br>ない、<br>お行した請求書の一覧を確<br>ップロード作成時、「発行<br>が確できませんでした。正<br>明確して下さい、」とエ<br>明はなんでしょうか?                                                                                                    | データをア<br>た請求書が<br>認したい、<br>先コードが<br>しい残行先<br>ラーが出ま<br>- <b>2</b> | 受取<br>の支払うた請求書を継続しば経<br>通去に受取った請求書の一切<br>請求書の受取担当者を必要し<br>品様経理承認が完了している<br>正したい、<br>ので支払ダウンロード」をグ、<br>総経理承認済の請求書が失っ<br>その他の質問はよ        | <ul> <li>二菜</li> <li>礼したい</li> <li>読み継続したい、</li> <li>がい、</li> <li>がが、請求書を打</li> <li>リックしても、最</li> <li>とされない、</li> </ul>                                                                                                    | その他<br>・ メールアドしたま変更したい<br>・ 社員を追加したい<br>・ 取得法のなイルアドレスを変更したい<br>・ 取得法の取得力が解除されたが確認した<br>・ 電子請求者の取りが届き、取引法を解練<br>したがどこで確認できる? |                   |
| <ul> <li>請求書</li> <li>請求書</li> <li>第次第2日</li> <li>服務がお</li> <li>満去に見</li> <li>「話ハ」</li> <li>正しく見</li> <li>コードはパーマーの部</li> </ul> | また ア ・ ・ ドスカで作成したい  ・ に で た 、 に い 、 に 、 に 、 に 、 に 、 に 、 に 、 に 、 に 、                                                                                                    | データをア<br>た請求書が<br>起したい、<br>先コードが<br>しい受行売<br>ラーが出ま<br>- <b>2</b> | 安徽<br>・ 受致った請求書を継続し100<br>・ 過去に受取った請求書の一男<br>・ 請求書の受助担当者を支援し<br>・ 最終経理承認が完了している<br>正したい、 ・ に支払がウンロード」をク、<br>終祥理承認済の請求書が決っ<br>その他の質問はよ  | -単<br>礼したい<br>読を確認したい、<br>かたい、<br>なが、請求書を打<br>リックしても、最<br>にされない、<br>ごちら<br>こちら                                                                                                    | その他                                                                                                    | -#                |
| <ul> <li>請求書:</li> <li>請求書:</li> <li>第7回・</li> <li>最示記</li> <li>最示記</li> <li>一括の</li> </ul>                                     |                                                                                                    | データをア<br>た落水曲が<br>配したい、<br>先コードが<br>しい受行先<br>ラーが出ま<br>- <b>2</b> | 安徽                                                                                                    | -菜<br>現したい<br>読を確認したい、<br>たい、<br>たい、<br>たい、<br>ため、 請求書を打<br>リックしても、 最<br>たされない、<br>こちちう<br>こちちう<br>こ                                                                                                    | その他                                                                                                    |                   |

## 1 (運営会社)(株)インフォマートへのお問い合せ

- (1) 初期設定に関するお問い合わせ
- (2) 操作に関するお問い合わせ

### 運用に関しては奈良県へお問い合わせください。

●電話によるお問い合わせ(自治体専用フリーダイヤル):
 <お問い合わせ先>
 株式会社インフォマート サポートセンター
 自治体専用フリーダイヤル
 0120-982-153
 ※平日(土・日・祝日を除く)10:00~12:00、13:00~17:00

#### ◆フリーコール対応開始日時 2025年3月41日(月)10:00~

❷電話以外のお問い合わせ: 各種操作マニュアルに記載がある方法でお問い合せください。